# Como baixar certificados de telefones IP da Cisco

### Contents

Introduction Prerequisites Requirements Componentes Utilizados Informações de Apoio Configurar Informações Relacionadas

### Introduction

Este documento descreve o procedimento para recuperar certificados de um telefone IP da Cisco quando o serviço Cisco Authority Proxy Function (CAPF) é executado no editor do Cisco Unified Communications Manager (CUCM).

### Prerequisites

### Requirements

A Cisco recomenda que você tenha conhecimento destes tópicos:

- Certificados SSL no telefone
- administração de CUCM
- Gerenciamento da Interface de Linha de Comando (CLI Command Line Interface) no CUCM

#### **Componentes Utilizados**

As informações neste documento são baseadas nestas versões de software e hardware:

- Cisco Unified Communications Manager (CUCM) versão 11.5.1.11900-26
- Telefone IP Cisco 8811 sip88xx.12-5-1SR1-4

The information in this document was created from the devices in a specific lab environment. All of the devices used in this document started with a cleared (default) configuration. Se a rede estiver ativa, certifique-se de que você entenda o impacto potencial de qualquer comando.

### Informações de Apoio

O serviço CAPF deve estar ativo no editor do CUCM e o certificado CAPF no Cisco Unified OS Administration deve estar atualizado.

Para telefones IP da Cisco, há duas alternativas de certificados instalados neles:

- MIC (Certificado instalado pelo fabricante)
- MIC e LSC (Certificado localmente significativo)

Os telefones são pré-instalados com o certificado MIC e não podem ser excluídos nem regenerados. Além disso, o MIC não pode ser usado depois que a validade expirar. Os MICs são certificados de chave de 2048 bits assinados pela Autoridade de Certificação da Cisco.

O LSC possui a chave pública para o telefone IP da Cisco, que é assinado pela chave privada CUCM CAPF. Ele não está instalado no telefone por padrão e esse certificado é necessário para que o telefone funcione no modo de segurança

### Configurar

Etapa 1. No CUCM, navegue para Cisco Unified CM Administration > Device > Phone.

Etapa 2. Localize e selecione o telefone do qual os certificados deseja recuperar.

Etapa 3. Na página de configuração do telefone, navegue até a seção **Certification Authority Proxy Function (CAPF)**.

Etapa 4. Como mostrado na imagem, aplique estes parâmetros:

Operação do certificado: Troubleshoot

Modo de autenticação: Por String Nula

Tamanho da chave (bits): 1024

#### Operação concluída por: Data no

| Certificate Operation*      | Troubleshoot                  |  |  |  |
|-----------------------------|-------------------------------|--|--|--|
| Authentication Mode*        | By Null String                |  |  |  |
| Authentication String       |                               |  |  |  |
| Generate String             |                               |  |  |  |
| Key Order*                  | RSA Only                      |  |  |  |
| RSA Key Size (Bits)*        | 2048                          |  |  |  |
| EC Key Size (Bits)          |                               |  |  |  |
| Operation Completes By      | 2019 07 22 12 (YYYY:MM:DD:HH) |  |  |  |
| Certificate Operation State | us: None                      |  |  |  |

Etapa 5. Clique em Salvar e Redefinir o telefone.

Etapa 6. Depois que o dispositivo estiver registrado no cluster do CUCM, verifique na página de configuração do telefone se a operação de solução de problemas foi concluída conforme

| Certificate Operation*                                       | No Pending Operation     |              |        |            | •               |   |
|--------------------------------------------------------------|--------------------------|--------------|--------|------------|-----------------|---|
| Authentication Mode*                                         | By Null String           |              |        |            |                 | ٣ |
| Authentication String                                        |                          |              |        |            |                 |   |
| Generate String                                              |                          |              |        |            |                 |   |
| Key Order*                                                   | RSA Only                 |              |        |            |                 | ٧ |
| RSA Key Size (Bits)*                                         | 2048                     |              |        |            |                 | ٧ |
| EC Key Size (Bits)                                           |                          |              |        |            |                 | ٧ |
| Operation Completes By                                       | 2019                     | 07           | 22     | 12         | (YYYY:MM:DD:HH) |   |
| Certificate Operation Status<br>Note: Security Profile Conta | s: Trouble<br>ains Addit | shoot ion CA | Succes | s<br>ings. |                 |   |

mostrado na imagem:

Passo 7. Abra uma sessão SSH para o servidor do Editor do CUCM e execute o comando para listar os certificados associados ao telefone como mostrado na imagem:

lista de arquivos ativelog /cm/trace/capf/sdi/SEP<MAC\_Address>\*

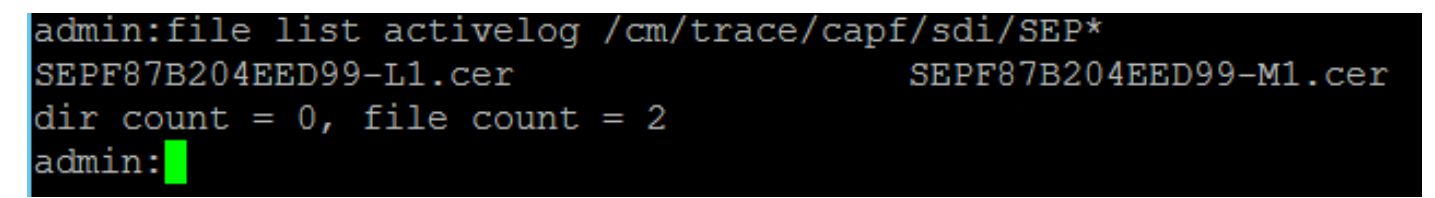

Há duas opções para os arquivos a serem listados:

Somente MIC: SEP<MAC\_Address>-M1.cer

MIC e LSC:SEP<MAC\_Address>-M1.cer e SEP<MAC\_Address>-L1.cer

Etapa 8. Para baixar os certificados, execute este comando: **file get ativelog** /cm/trace/capf/sdi/SEP<MAC\_Address>\*

Um servidor Secure File Transfer Protocol (SFTP) é necessário para salvar o arquivo como mostrado na imagem

admin:file get activelog /cm/trace/capf/sdi/SEPF87B204EED99-M1.cer Please wait while the system is gathering files info ... Get file: /var/log/active/cm/trace/capf/sdi/SEPF87B204EED99-M1.cer done. Sub-directories were not traversed. Number of files affected: 1 Total size in Bytes: 1159 Total size in Kbytes: 1.1318359 Would you like to proceed [y/n]? y SFTP server IP: 10.1.99.201 SFTP server port [22]: User ID: alegarc2 Password: \*\*\*\*\*\*\*\* Download directory: / The authenticity of host '10.1.99.201 (10.1.99.201)' can't be established. RSA key fingerprint is 33:83:bd:c7:8e:4d:1c:5a:b3:be:b2:e2:38:2b:fc:26. Are you sure you want to continue connecting (yes/no)? yes

## Informações Relacionadas

<u>Certificados de telefone IP</u>